## TUTURIAL **ON HOW TO DO ONLINE RESERVATION**

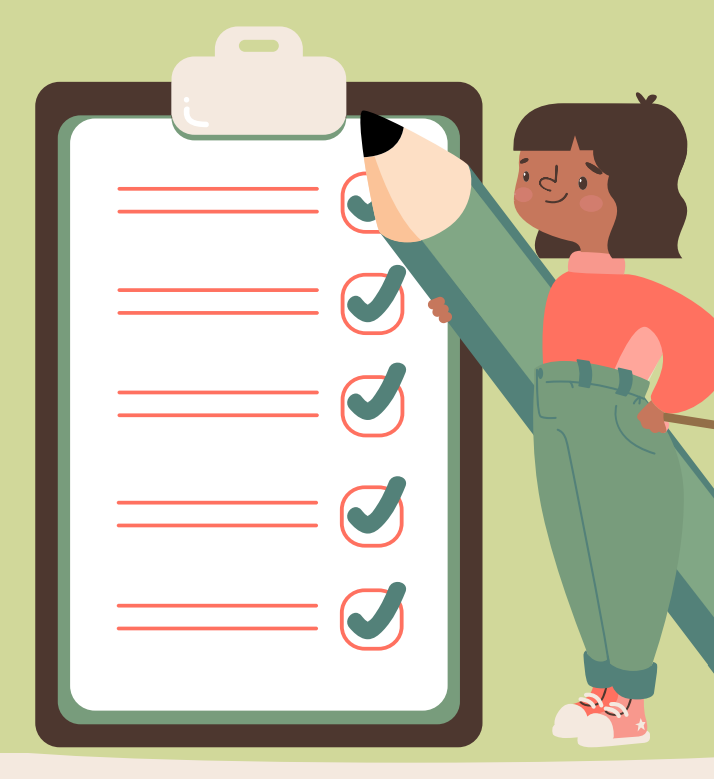

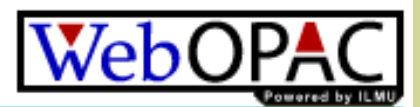

|                              |                   |                         | Powered by ILMU                                                                                                 |  |  |  |
|------------------------------|-------------------|-------------------------|----------------------------------------------------------------------------------------------------|--|--|--|
| BASIC SEARCH [Guided Search] |                   |                         | Steps to Search                                                                                                 |  |  |  |
| Search Type 🕜                | : O Leftstring    |                         | Search Type<br>Select either Leftstring, Pattern or Keywords.                                                   |  |  |  |
|                              | O Pattern         |                         | Access Point                                                                                                    |  |  |  |
|                              | Keywords          |                         | Select the Access Point by choosing either Title,<br>Name/Author, Subject, Publication, Series, or Call Number. |  |  |  |
| Access Point 🕐               | :  Title          | Name/Author Dublication | Results per Page<br>Select the desired results per page from the options 10<br>(default), 25, 50 or 100.        |  |  |  |
|                              |                   |                         | Search Text                                                                                                    |  |  |  |
|                              | O Series          | Call Number             | Enter the search text based on the selected Access Point.                                                       |  |  |  |
|                              | ○ ISBN/ISSN       | O Any                   |                                                                                                    |  |  |  |
| Results per Page             | : 100 🗸           |                         | 1 Find the hook you need in the                                                                                 |  |  |  |
| Search Text                  | : fundamentals of | power system            | search box using keyword.                                                                                       |  |  |  |
|                              | Search            |                         |                                                                                                    |  |  |  |

|                     |   |               | Control Number - 0000<br>INTERNATIONAL<br>STANDARD BOOK NUI<br>(ISBN) | 004822<br>MBER | :   | 9788120             | 321          | 946                                                          |    |
|---------------------|---|---------------|-----------------------------------------------------------------------|----------------|-----|---------------------|--------------|--------------------------------------------------------------|----|
|                     |   |               | LIBRARY OF CONGRE                                                     | \$\$           | :   | TK1010              | P35          | j 2003                                                       | 1. |
|                     |   |               | LOCAL CALL NUMBER                                                     | 2              | :   | TK1010              | P35          | 2003                                                         |    |
|                     |   |               | MAIN ENTRY - PERSO<br>NAME                                            | NAL            | :   | Paithank            | ar, `        | Y. G.                                                        |    |
|                     |   |               | TITLE AND STATEMEN<br>RESPONSIBILITY ARE                              | T OF<br>A      | :   | Fundame<br>Paithank | enta<br>ar a | als of power system protection / by Y. G.<br>and S. R. Bhide | 2. |
|                     |   |               | PUBLICATION AND<br>DISTRIBUTION AREA                                  |                | :   | New Dell            | hi: F        | Prentice Hall of India, 2003.                                |    |
|                     |   |               | PHYSICAL DESCRIPTI                                                    | ON             | :   | 287 p. : il         | II.;         | 24 cm.                                                       |    |
|                     |   |               | TOPICAL HEADINGS                                                      |                | 1   | Electric p          | ow           | er systems Protection                                        |    |
|                     |   |               | ADDED ENTRY -PERS                                                     | ONAL           | :   | Bhide               |              |                                                              |    |
|                     |   |               |                                                                       |                |     |                     |              |                                                              |    |
| Accessions          |   |               |                                                                       |                |     |                     |              |                                                              |    |
| Accession<br>Number | : | 0000009391    |                                                                       | Status         |     |                     | :            | CIRCULATED                                                   |    |
| Spine Label         | : | TK1010 P35 20 | 03                                                                    | Due Da         | ate |                     | :            | 04/04/2022                                                   |    |
| Branch              | : |               |                                                                       | Due Ti         | me  | )                   | :            | 10:09:32 AM                                                  |    |
| Location            | : | Main Library  |                                                                       | Item C         | ate | egory               | :            | Open Shelf                                                   |    |
| SMD                 | : | Book          |                                                                       | Notes          |     |                     | :            |                                                              |    |

- . Identify the status of the book in the WEB OPAC.
- 2. Click at the accession number (example : 0000009391.

## Accession Details

Fundamentals of power system protection / by Y. G. Paithankar and S. R. Bhide

| Accession Number | 000009391       |
|------------------|-----------------|
| Spine Label      | TK1010 P35 2003 |
| Location         | Main Library    |
| Item Category    | Open Shelf      |
| Condition        | Good Condition  |
| Status           | CIRCULATED      |
| Due Date         | 04/04/2022      |
| Due Time         | 10:09:32 AM     |
| SMD              | Book            |
| Local Cost       | RM 34.90        |
| Foreign Cost     | MYR 34.90       |
| Back Reserve     |                 |

- 1. If you wish to have the book in status "Circulated", please click "Reserve"
- 2. Click "Yes" to reserve the item.

| Material | Details |
|----------|---------|
| riaceria | Decano  |

| Material Number  | 0000004822                                                                    |
|------------------|-------------------------------------------------------------------------------|
| Accession Number | 000009391                                                                     |
| Title            | Fundamentals of power system protection / by Y. G. Paithankar and S. R. Bhide |

## Do you wish to reserve this material?

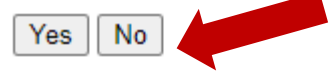

## **CHECK RESERVATION STATUS**

Sign In As: FATEN FARHANA BINTI MOHAMAD TAIB Click Here to Sign Out

- Patron Detail Enquiry
- Reservation Status
- Suggestion Box
- Item Request

- ILMU Mail
- On-loan Item
- Receipting Transactions

- 1. The status will appears as "Awaiting Collection".
- 2. Once the previous borrower returns the book, the item reserved is **ready** to be collected at the circulation counter.
- The duration for the reserved book is kept on the counter is around 1 week before it is shelved back by the library assistant.

|    |        |                    | Reservation Status                                                           |                  |             |                     |
|----|--------|--------------------|------------------------------------------------------------------------------|------------------|-------------|---------------------|
| No | Select | Call No            | Title                                                                        | Date<br>Reserved | Notice Sent | Status              |
| 1  |        | TK168 .D46<br>1985 | Basic electrical engineering with numerical problems (Volume I) / P S Dhogal | 08/03/2022       | 11/03/2022  | Awaiting Collection |

Pilih Semua Reset Batal Tempahan Back